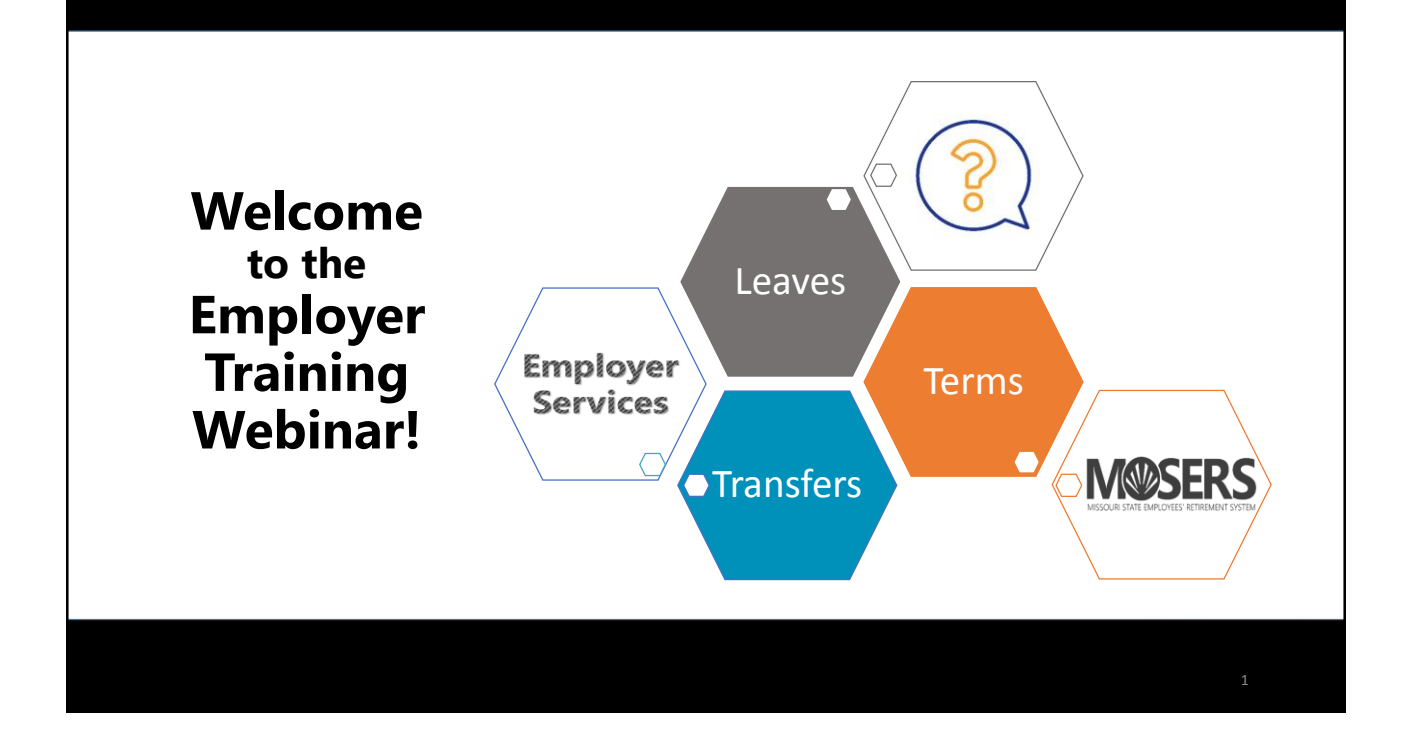

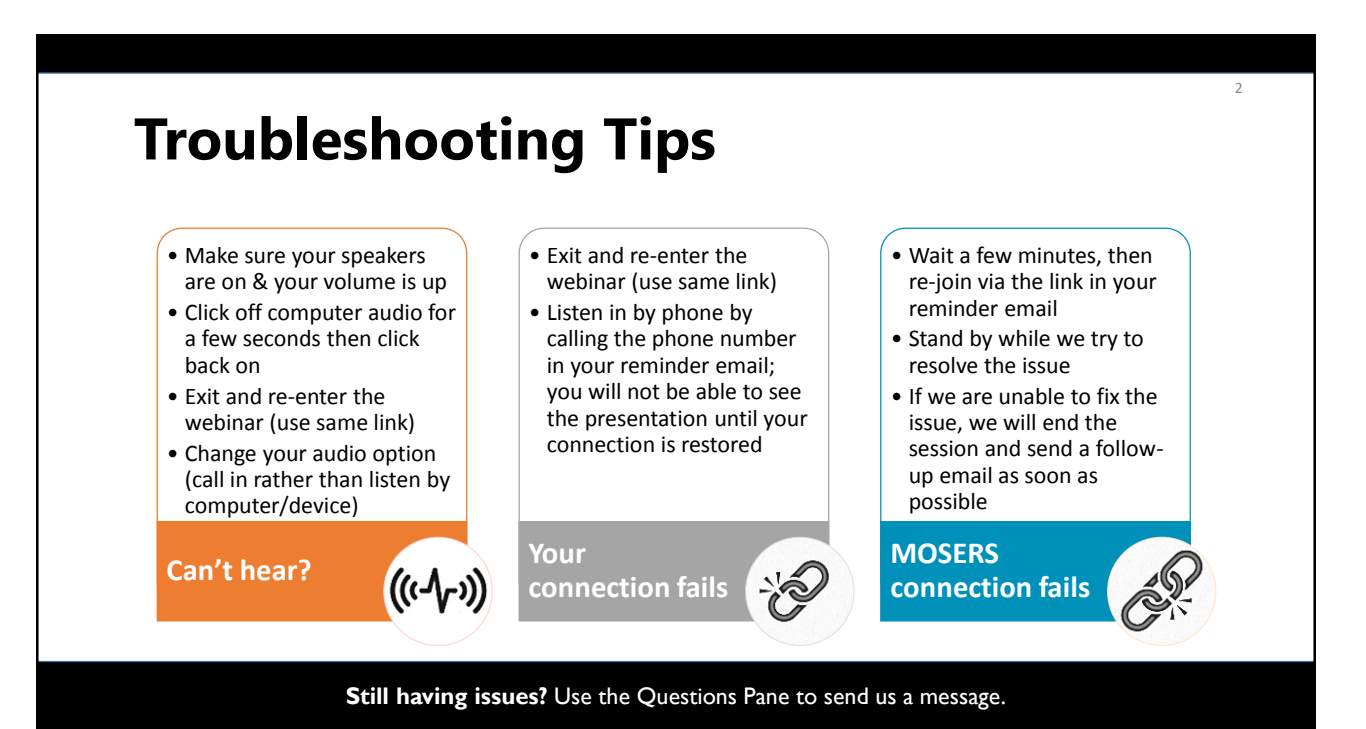

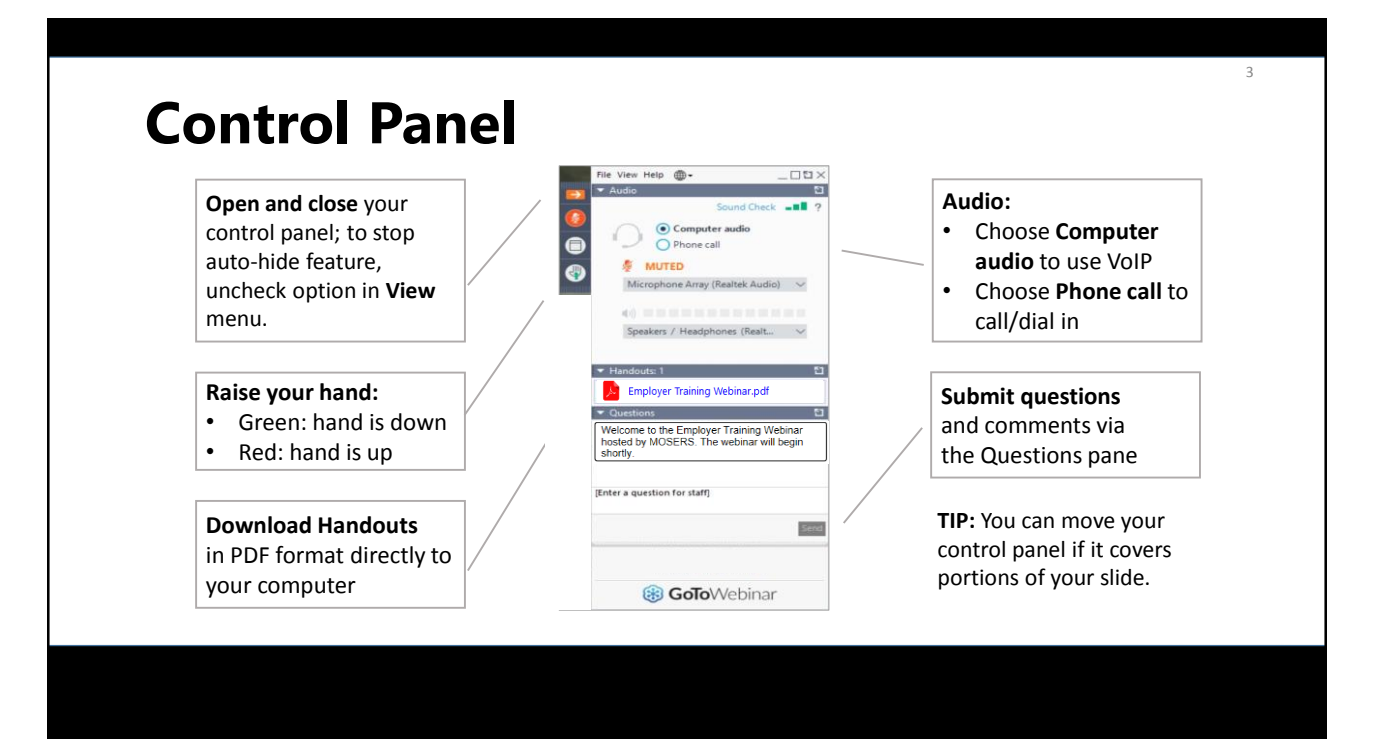

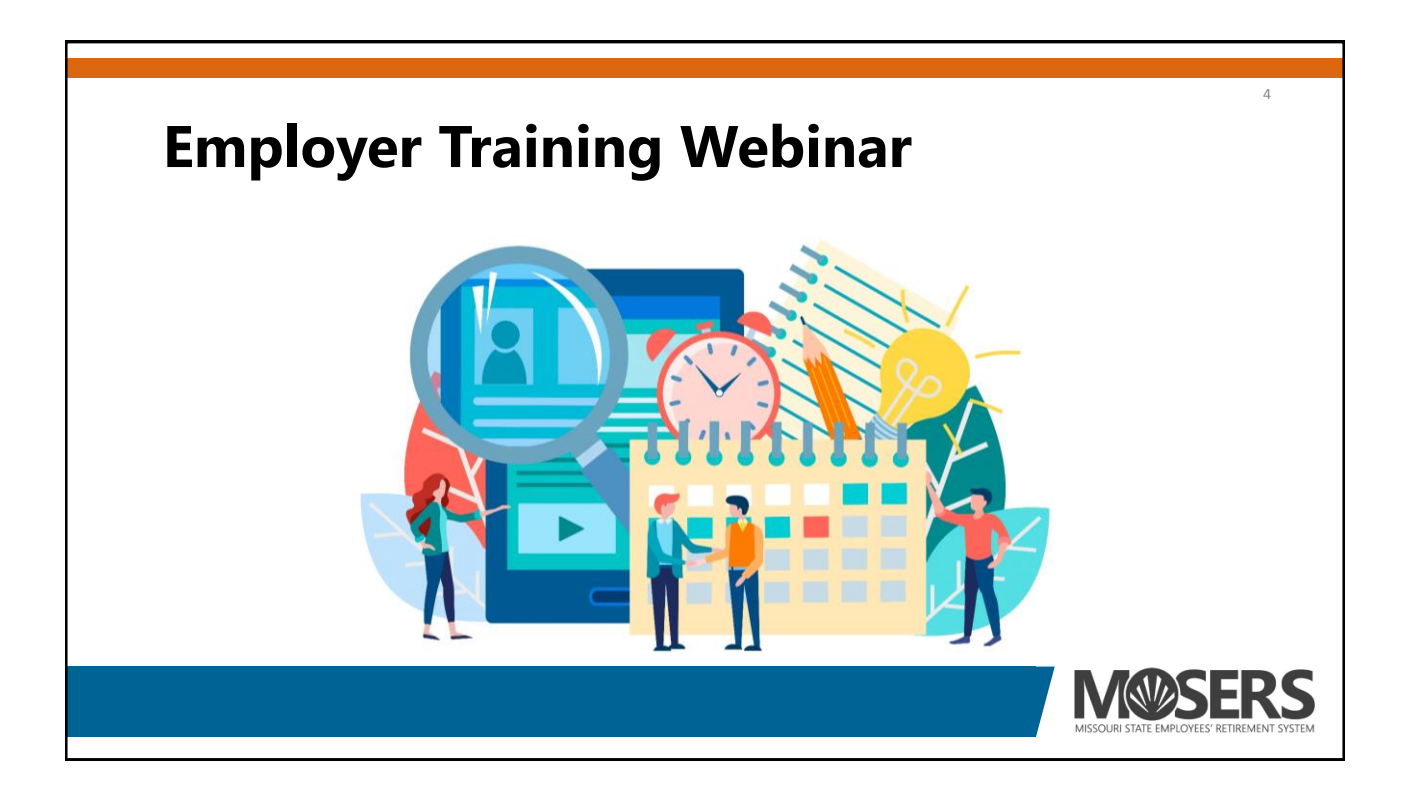

#### **MOSERS Employer Services Team**

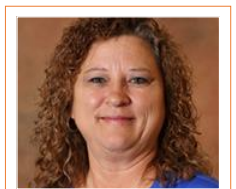

Juanita Libbert Receivables Analyst

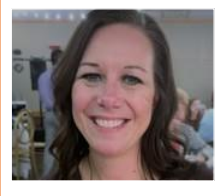

Shelley Lehmann Contributions Analyst

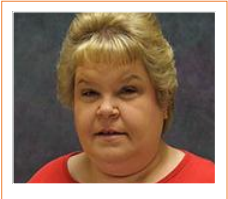

Cindy Barbarick Data Integrity Specialist

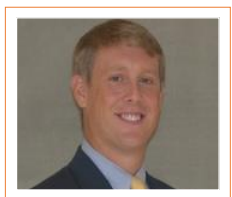

Jamie Mullen Employer Services Manager

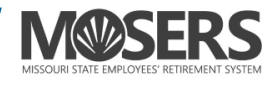

# <text><section-header><list-item><list-item><list-item><list-item>

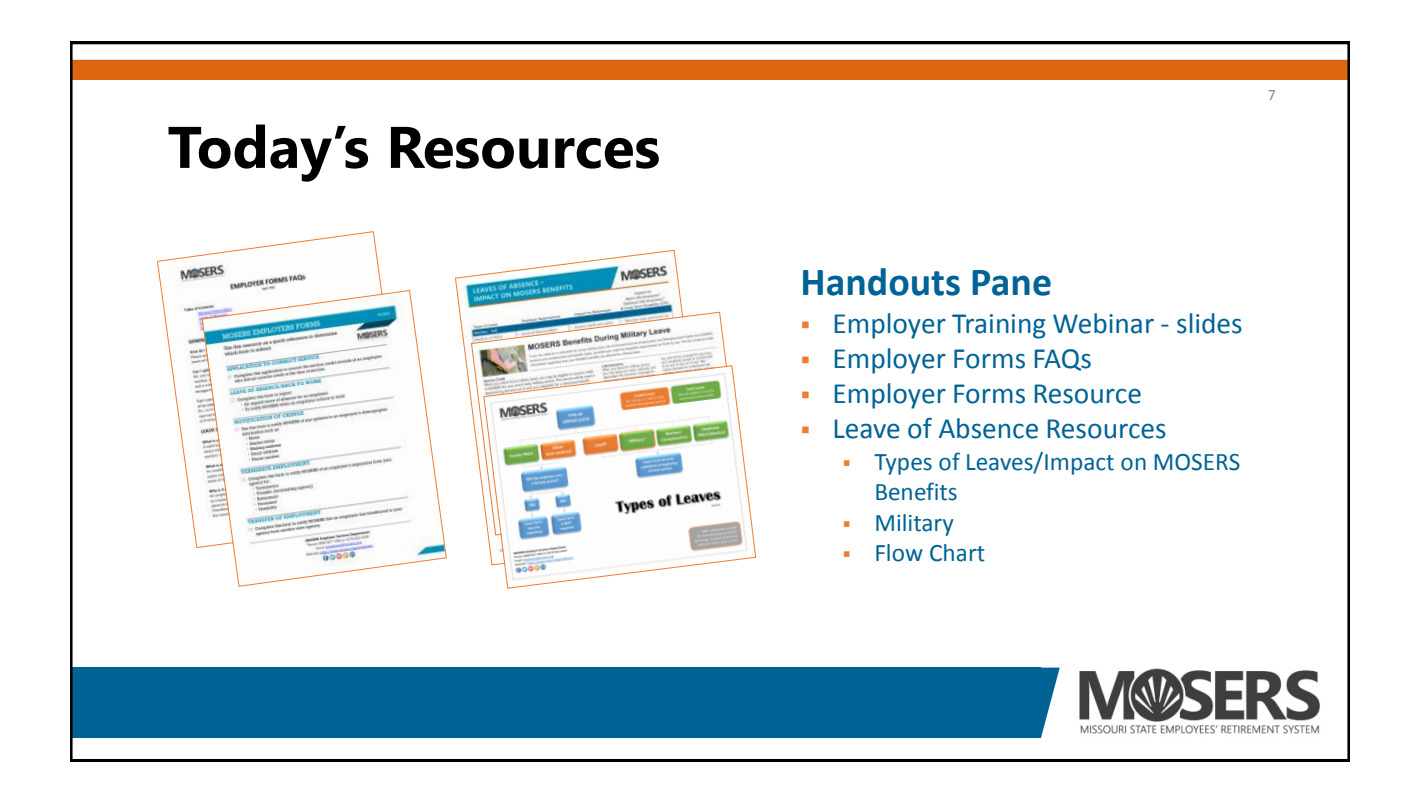

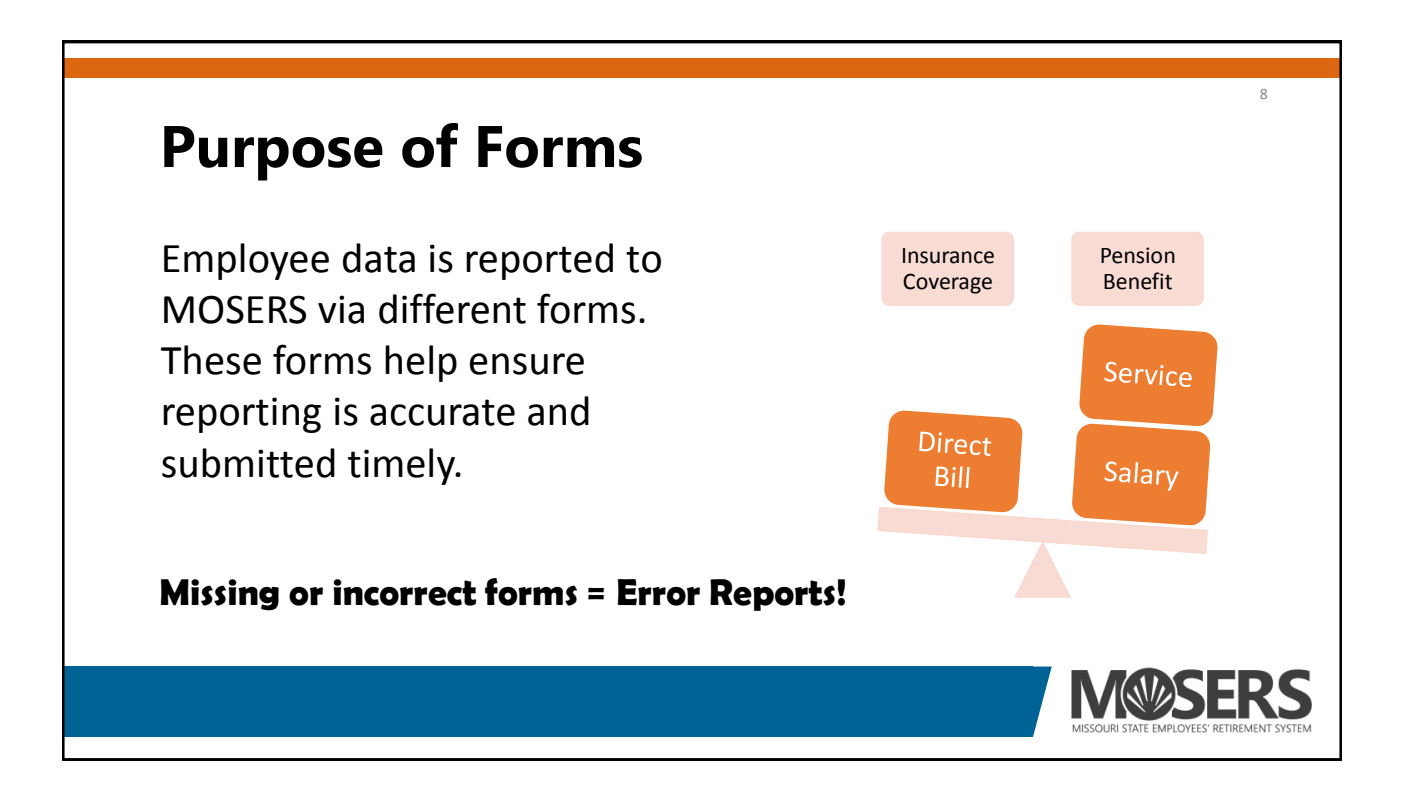

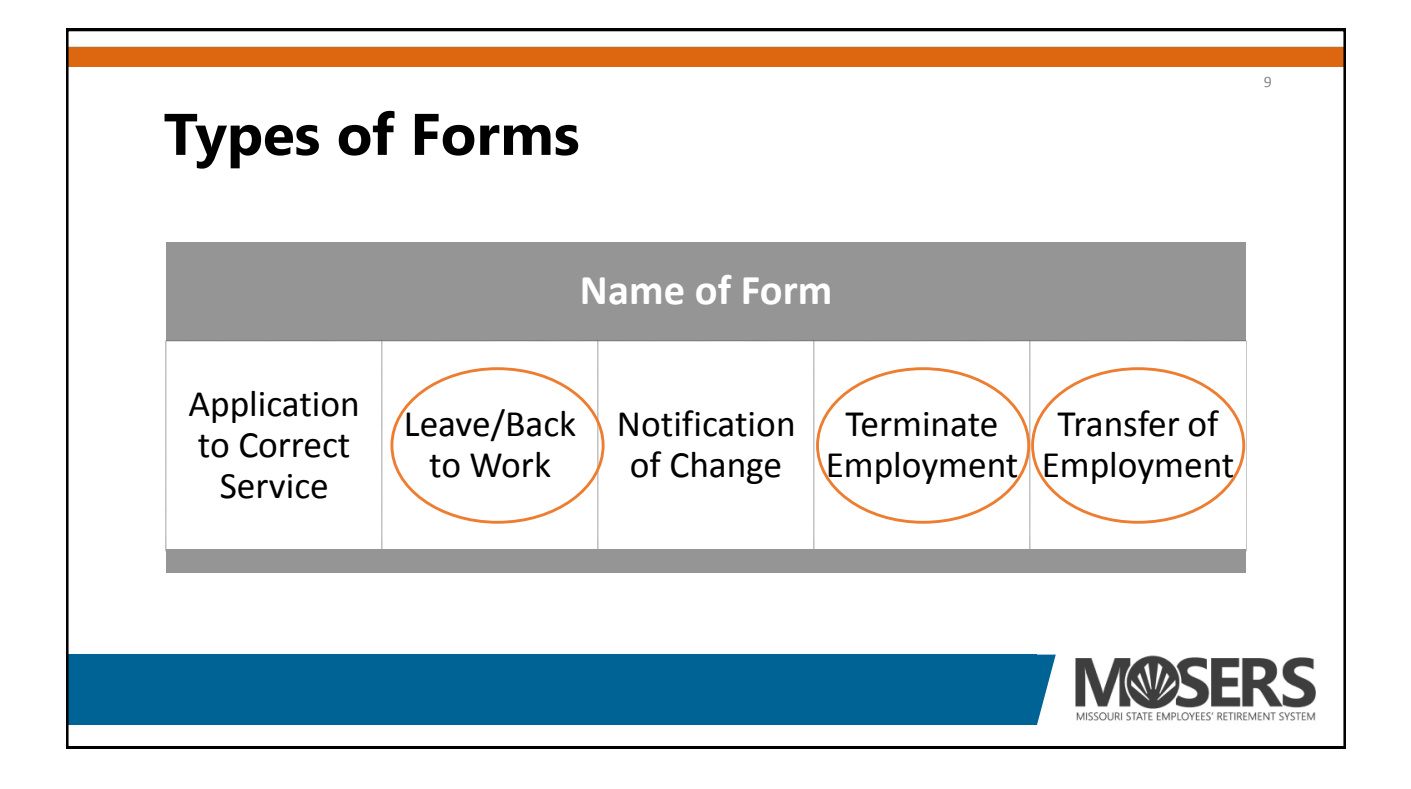

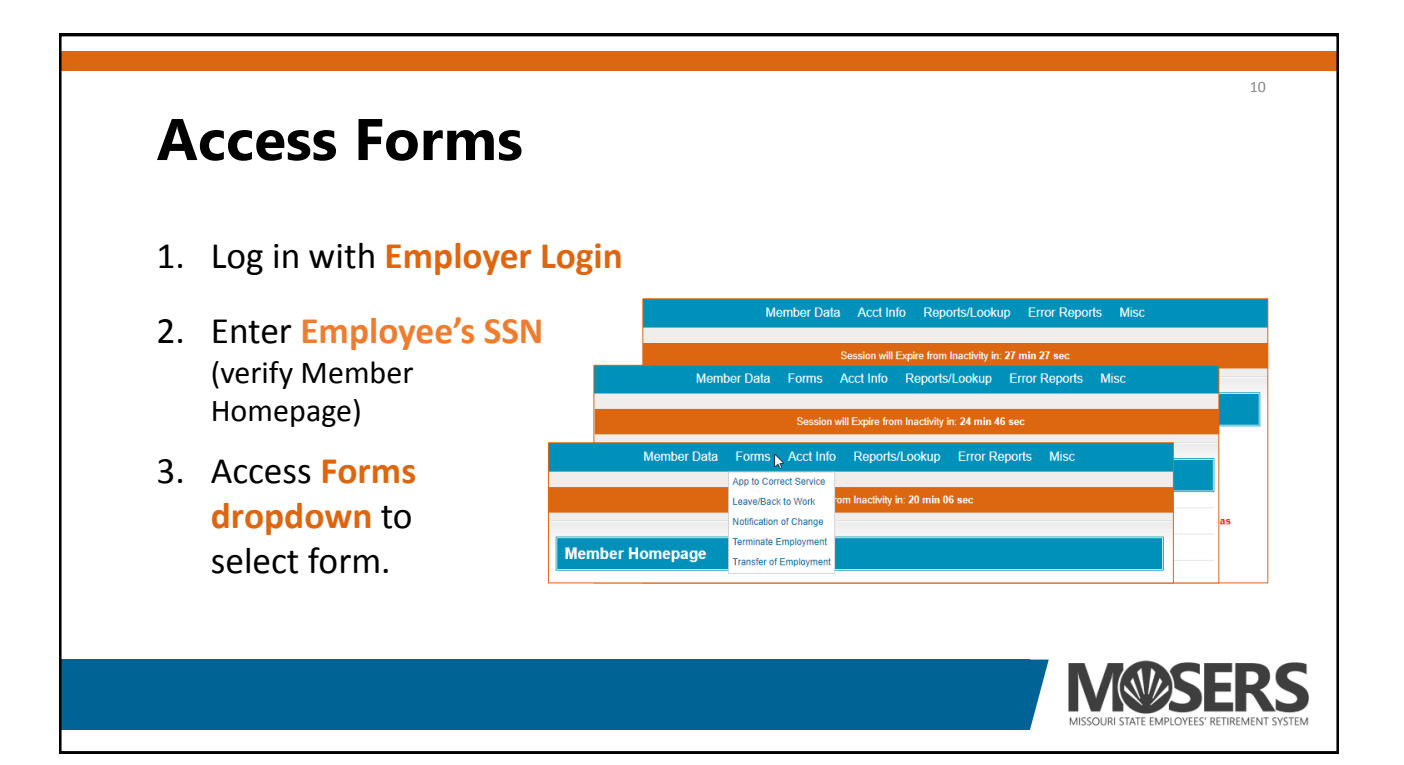

# Leave of Absence/Back to Work Form

- 1. Reporting a leave of absence
  - a. Reason for leave
  - b. Effective date of leave
    - i. Dates of unpaid leave must match payroll
    - ii. Missing a full payroll?
    - iii. Insurance/direct bill?
- 2. Reporting salary
  - a. Gross salary
  - b. Shift differentials

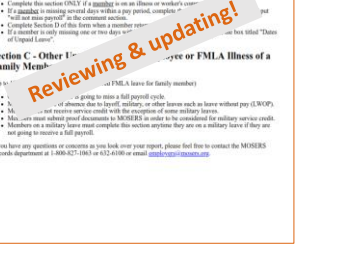

Use See Instructions Link

Leave of Absence/Back to Work Form Instructions Section A - Employee Information and Leave Reporting • Is this hove of absence for an employee's filteness or other?

Section B - Illness of EMPLOYEE ONLY

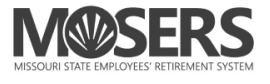

12

#### Leave of Absence

#### **Section A**

**Employee & Leave Information** 

- Is this leave of absence for an employee's illness or other?
- Is this form submission to notify us of a return to work?

|                  |                           | See Instruction |
|------------------|---------------------------|-----------------|
| Section A: Emplo | yee and Leave Information |                 |
| SSN:             | XXX-XX-1234               |                 |
| Name:            |                           |                 |
| Date of Birth:   | 3/8/1979                  |                 |
| Department:      | 50                        |                 |
| Agy/Division:    | 001                       |                 |
| Org/Section:     | 0001                      |                 |
|                  | Decular State (DEC)       |                 |

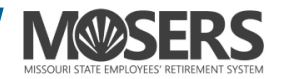

# Leave of Absence Section B Complete if employee is on own Medical/illness leave FMLA Worker's compensation In the comment section Dates in "Dates of Unpaid Leave" field

| ve ot A                                                                | bsence                                                                                                    |
|------------------------------------------------------------------------|----------------------------------------------------------------------------------------------------|
| Section B: Illne                                                       |                                                                                                    |
| (Submit for all                                                        | partial pay, intermittent and unpaid leaves)                                                                               |
| Reason for Leave of A                                                  | osence: (Select one)                                                                                                    |
| <ul> <li>Illness</li> <li>FMLA</li> <li>Worker's Compensati</li> </ul> | on and Case Number                                                                                                    |
| Effective Date of Leave                                                | : Month V Day V Year V                                                                                                    |
| Gross <u>MONTHLY</u> Salar<br>Prior to Leave Event:                    | y S                                                                                                    |
| Please list each date(s please note that in the                        | ) the employee was in an <u>Unpaid Leave Status</u> . If the employee will be missing dates intermitten<br>comments below. |
| List all Dates of Unpaid                                               | 1                                                                                                    |
| or Partial Leave                                                       |                                                                                                    |
|                                                                        |                                                                                                    |
| Commonte:                                                              | (ontional)                                                                                                    |

| Section C<br>Complete if  | Type of Leave           | Submit <i>Leave of</i><br><i>Absence</i> form | Impact on retirement                                     |
|---------------------------|-------------------------|-----------------------------------------------|----------------------------------------------------------|
| employee<br>is on         | Layoff                  | At beginning of layoff period                 | No service credit or salary credit while in layoff statu |
|                           | Other<br>(non-illness)  | If employee misses an entire pay period       | No service credit or salary credit                       |
| Military on<br>next slide | FMLA<br>(family member) | If employee misses an entire pay period       | Up to 12 weeks of credited service; no salary credit     |

| Leave of Absence |                  |                                     |                                                                                                    |  |
|------------------|------------------|-------------------------------------|----------------------------------------------------------------------------------------------------|--|
| Section C (cont) |                  |                                     |                                                                                                    |  |
| Complete if      | Type of<br>Leave | Submit <i>Leave of</i> Absence form | Impact on retirement                                                                                                    |  |
| employee is on   | Military         | At beginning of military leave      | Service credit and salary credit<br>for active-duty service after<br>submission of valid DD 214<br>form, which indicates<br>honorable discharge |  |
| See MO           | SERS Benefits Du | ring Military Leave on M            | form, which indicates<br>honorable discharge                                                                                                    |  |

| Leave       | e of Absence                                                                                                    | 17 |
|-------------|----------------------------------------------------------------------------------------------------|----|
| Se          | ction C: Other Unpaid Leaves for Employee or Family                                                                                                    | d! |
| Gro<br>Pric | ss <u>MONTHLY</u> Salary \$                                                                                                    | -  |
|             | use select one of the following:<br>Inpaid FMLA for family member (Submit only if employee misses an entire pay period)<br>Select Duration 12 week FMLA 26 week FMLA Military Care Giver Leave |    |
|             | ayon<br>filitary<br>Xther, please specify: (Submit only if employee misses an entire pay period)                                                                                               |    |
| Con         | nments: (optional)                                                                                                    | -  |

| Section | F                    |                     |  |
|---------|----------------------|---------------------|--|
|         |                      |                     |  |
| Employ  | er Inforr            | nation              |  |
| S       | ection E: Em         | ployer Information  |  |
| Hi      | iring HR Representat | ive                 |  |
| Fo      | orm Submitted        | 3/24/2021           |  |
| w       | ork Phone            | 573                 |  |
| Er      | mail Address:        | shelleyl@mosers.org |  |
|         | Submit               |                     |  |
|         | oublint              |                     |  |

| Leave of Absen                                                                                                   | e/Back to Worl                            | < Form                                                                                                    |                                                                                |
|----------------------------------------------------------------------------------------------------|-------------------------------------------|----------------------------------------------------------------------------------------------------|--------------------------------------------------------------------------------|
|                                                                                                    |                                           | See Instructions                                                                                                    | ♦ TIP ♦                                                                        |
| Section A: Emplo                                                                                                 | yee and Leave<br>XXX-XX-1234              | Information Section B: Illness of EMPLOYEE ONLY                                                                                                    | When leave of absence                                                          |
| Name:                                                                                                    | 2/2/4070                                  | (Submit for all partial pay, intermittent and unpaid leaves)                                                                                                    | a blue border appears                                                          |
| Date of Birth:                                                                                                   | 3/8/1979                                  | Reason for Leave of Absence: (Select one)                                                                                                    | a blue boluer appeals                                                          |
| Agy/Division:                                                                                                    | 001                                       | Winters FMLA Worker's Compensation and Case Number                                                                                                    | E, indicating you need                                                         |
| Org/Section:                                                                                                    | 0001                                      | Effective Date of Leave: 03 v 16 v 2021 v                                                                                                    | to complete these                                                              |
| Employee Classification:                                                                                         | Regular State (REG)                       | Gross MONTHLY Salary \$ 2,000.00                                                                                                    | to complete these                                                              |
| Please select one of the<br>Are you reporting a<br>Leave of Absence?<br>I libros of EMPLC<br>Neurin to Work Only | following to proceed:<br>YEE ONLY O Other | Please list each date(s) the employee was in an <u>Unpaid Leave Status</u> . If the employee will be missing dates intermittently, please note that in the comments below.         List all Dates of Unpaid       \vee 30.331         or Partial Leave       \vee 20.4 hours | Section <b>C</b> , the section<br>you do not need to<br>complete, is grayed ou |

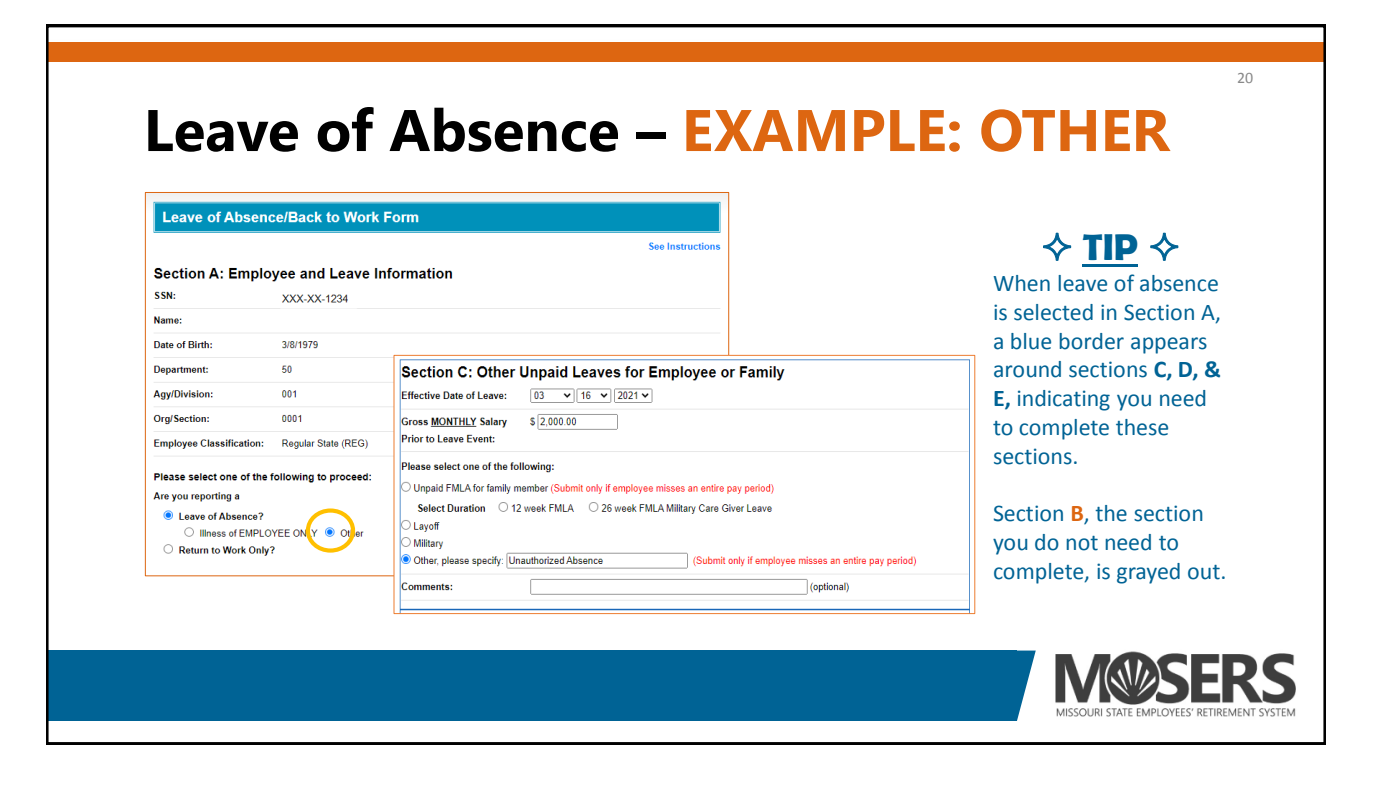

| Section A: Employee ar<br>SSN: XXX-2<br>Name:                                                                                     | nd Leave Information |                         | See Instructions                                                                               | roturns to work full time                                                                       |   |
|----------------------------------------------------------------------------------------------------|----------------------|-------------------------|------------------------------------------------------------------------------------------------|-------------------------------------------------------------------------------------------------|---|
| SSN: XXX-)                                                                                                    | (V 1004              |                         |                                                                                                |                                                                                                 |   |
|                                                                                                    | (A-1234              | Section D: Bac          | k to Work                                                                                      |                                                                                                 | - |
| Date of Birth: 3/8/197                                                                                                    | 9                    | Effective Date of Retur | m: 04 × 01 ×                                                                                   | 2021 -                                                                                          |   |
| Department: 50                                                                                                    |                      | Gross MONTHLY Salar     | vat \$2,000,00                                                                                 |                                                                                                 | _ |
| Agy/Division: 001                                                                                                    |                      | return to work:         | , at 0 2,000.00                                                                                |                                                                                                 |   |
| Org/Section: 0001                                                                                                    |                      | Comments:               |                                                                                                | (optional)                                                                                      |   |
| Employee Classification: Regula                                                                                                   | r State (REG)        |                         | L                                                                                              |                                                                                                 |   |
| Please select one of the following<br>Are you reporting a<br>Cleave of Absence?<br>Illness of EMPLOYEE ONL<br>Brunn to Work Only? | y to proceed:        |                         | Section E: Emplo<br>Hiring HR Representative<br>Form Submitted<br>Work Phone<br>Email Address: | Spelley R Lehmann           3/24/2021           573         [632]           shelley/@mosers.org |   |

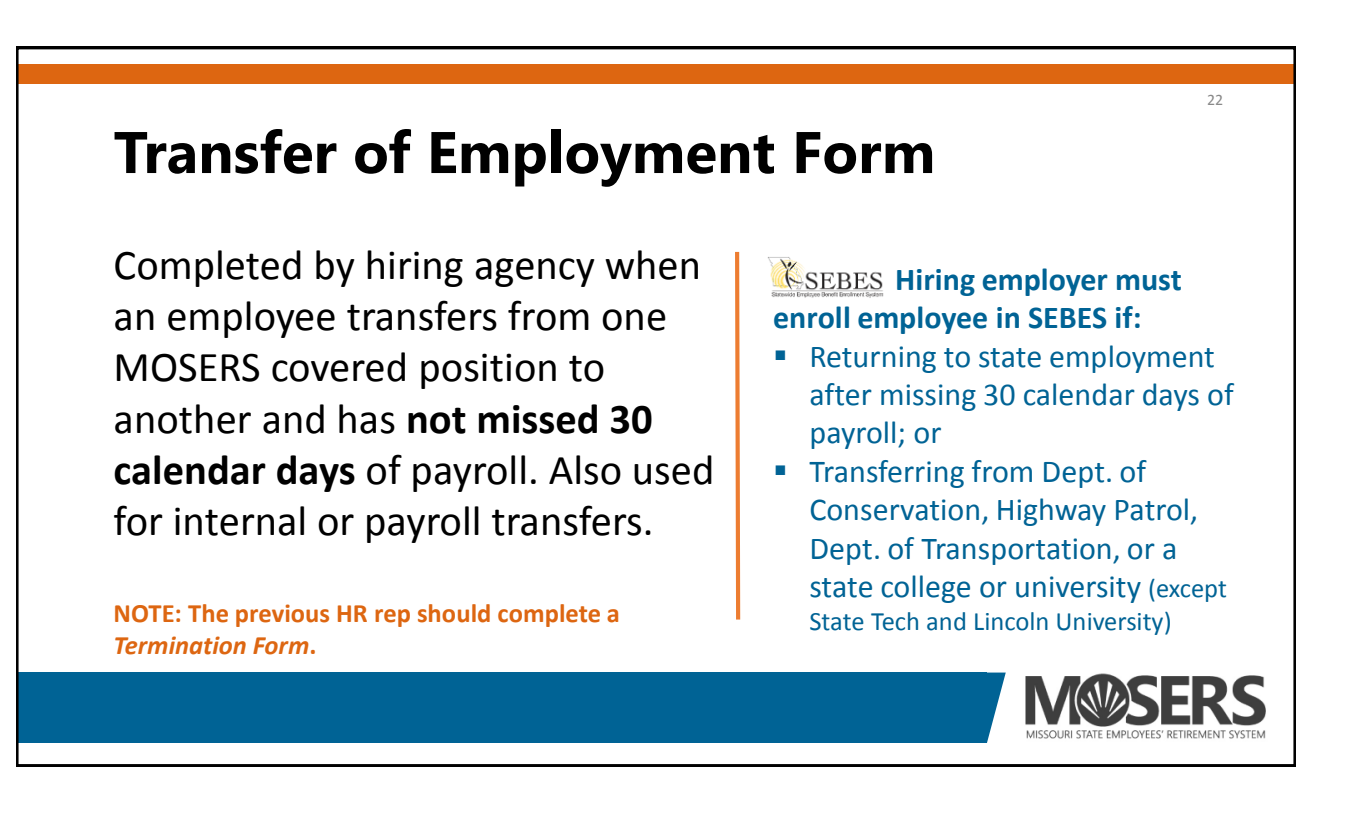

M@SERS

# **Transfer of Employment Form**

#### Section A

Employee information most should be prepopulated from entering employee's social security number

| Section A: Membe         | er Information                    |
|--------------------------|-----------------------------------|
| SSN:                     | XXX-XX-1234                       |
| Name:                    |                                   |
| Address Line 1:          | L.                                |
| Address Line 2:          | 123 SESAME STREET                 |
| City:                    | Jefferson Cty                     |
| State:                   | MO v                              |
| Zip Code:                | 65109                             |
| Primary Phone Number:    | 573 - Extension Cell V            |
| Alternate Number(s):     | 573 - Extension Work 🗸            |
|                          | Extension V                       |
| Email Address:           | shelley@previousemployer.mo.gov * |
| Alternate Email Address: | mypersonalemail@gmail.com         |

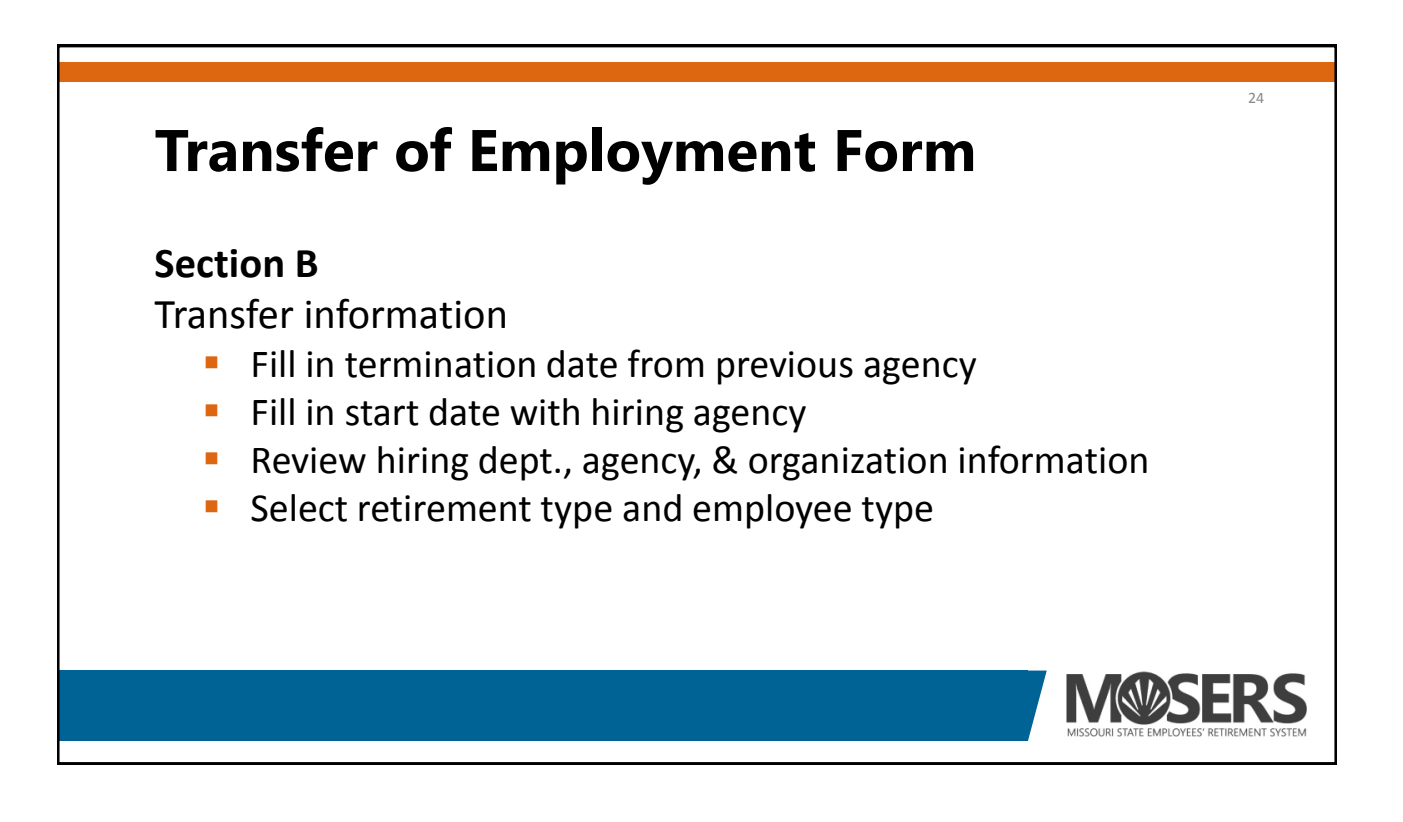

| •                                                           | J                                                                                                    |
|-------------------------------------------------------------|----------------------------------------------------------------------------------------------------|
| Section B: Transfer Information                             |                                                                                                    |
| Term Date (Org Change) From Previous Department/Agency:     |                                                                                                    |
| Start Date (Org Change) With Hiring Department/Agency:      | Judge (JDG)                                                                                              |
| Hiring Agency:                                              | <ul> <li>JS2 - Justice of Supreme Court</li> </ul>                                                       |
| Department: 50                                              | O JS3 - Appellate Court Judge                                                                            |
| Agy/Division: 01                                            | O JS4 - Circuit Court Judge                                                                              |
| Org/Section: 1234                                           | O JS5 - Associate Circuit Court Judge (1st, 2nd, & 3rd Class County Juvenile Commissione)                |
| Transfer Information (select one):                          | <ul> <li>JS6 - Probate Commissioner (Greene, Deputy Probate Comm, Family, &amp; Drug Ct Comm)</li> </ul> |
| Regular State (REG)                                         | <ul> <li>JS7 - Probate Commissioner (Jackson, STL City, STL County)</li> </ul>                           |
| RS - Regular State Employee                                 | Other                                                                                                    |
| O CS - Dept. of Conservation                                | <ul> <li>AS - Administrative Law Judge (ALJ)</li> </ul>                                                  |
| O CT - Contract Position (Teachers)                         | C LS - Legislator (LEG)                                                                                  |
| O WU - Uniformed Water Patrol                               | O ES - Elected Official (REG)                                                                            |
| O KS - Part-Time Employee of the Gen. Assembly - Leg. Clerk | TS - Public School Retirement (TCH)                                                                      |

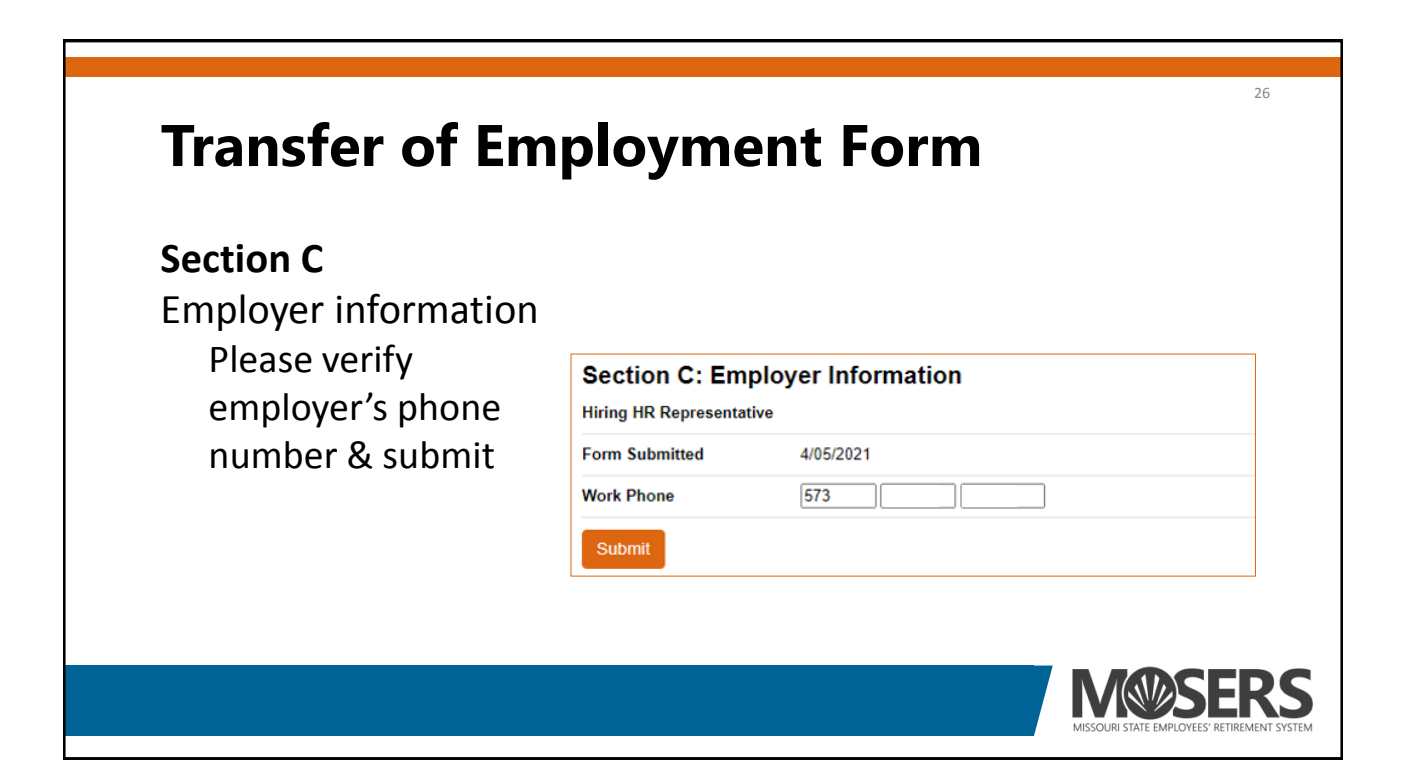

M

#### **Termination of Employment Form**

#### Section A

**Employee information** 

- Verify contact information
- Review email addressees delete if will be invalid for the employee after termination
- Select appropriate retirement system type

| * Optional Fields     | ination of Employment Form    |                                              |                                                                                          |
|-----------------------|-------------------------------|----------------------------------------------|------------------------------------------------------------------------------------------|
| Section A: Memberson: | er Information<br>XXX-XX-1234 | Email Address:<br>information is very import | shelley@previousemployer.mo.gov Pelete if invalid after termination. This ant to MOSERS. |
| Name:                 |                               | Alternate Email Address                      | * Delete if invalid <u>after</u> termination. This                                       |
| Address Line 1:       | <u>(</u>                      | Information is very import                   | Penartment/Arenew 50,001 Organization (0001                                              |
| Address Line 2:       | 123 Sesame Street             |                                              | Patiromont Sustam Tuno:                                                                  |
| City:                 | Jefferson Cty                 |                                              | Regular System Type (REG)                                                                |
| State:                | MO V                          |                                              | O Administrative Law Judge (ALJ)                                                         |
| Zip Code:             | 65109                         |                                              | ○ Elected State Official (REG)<br>○ Legislative Clerk (REG)                              |
| Primary Phone Number: | 573 - Extension               | Cell 🗸                                       | O Judge (JDG)                                                                            |
| Alternate Number(s):  | 573 Extension                 | Work ¥                                       | O Legislator (LEG)<br>O Public School Retirement (TCH)                                   |
|                       |                               |                                              |                                                                                          |
|                       | Extension                     |                                              |                                                                                          |

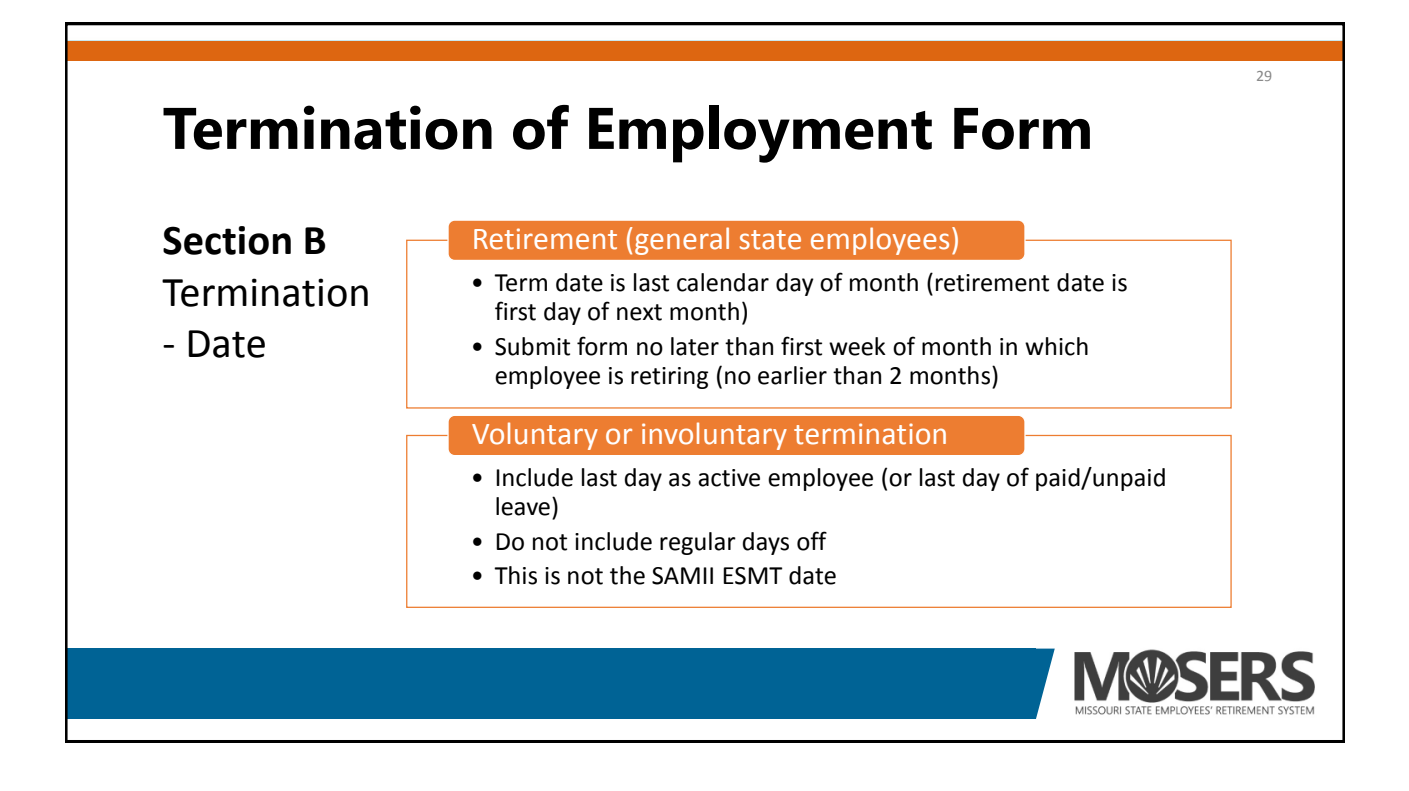

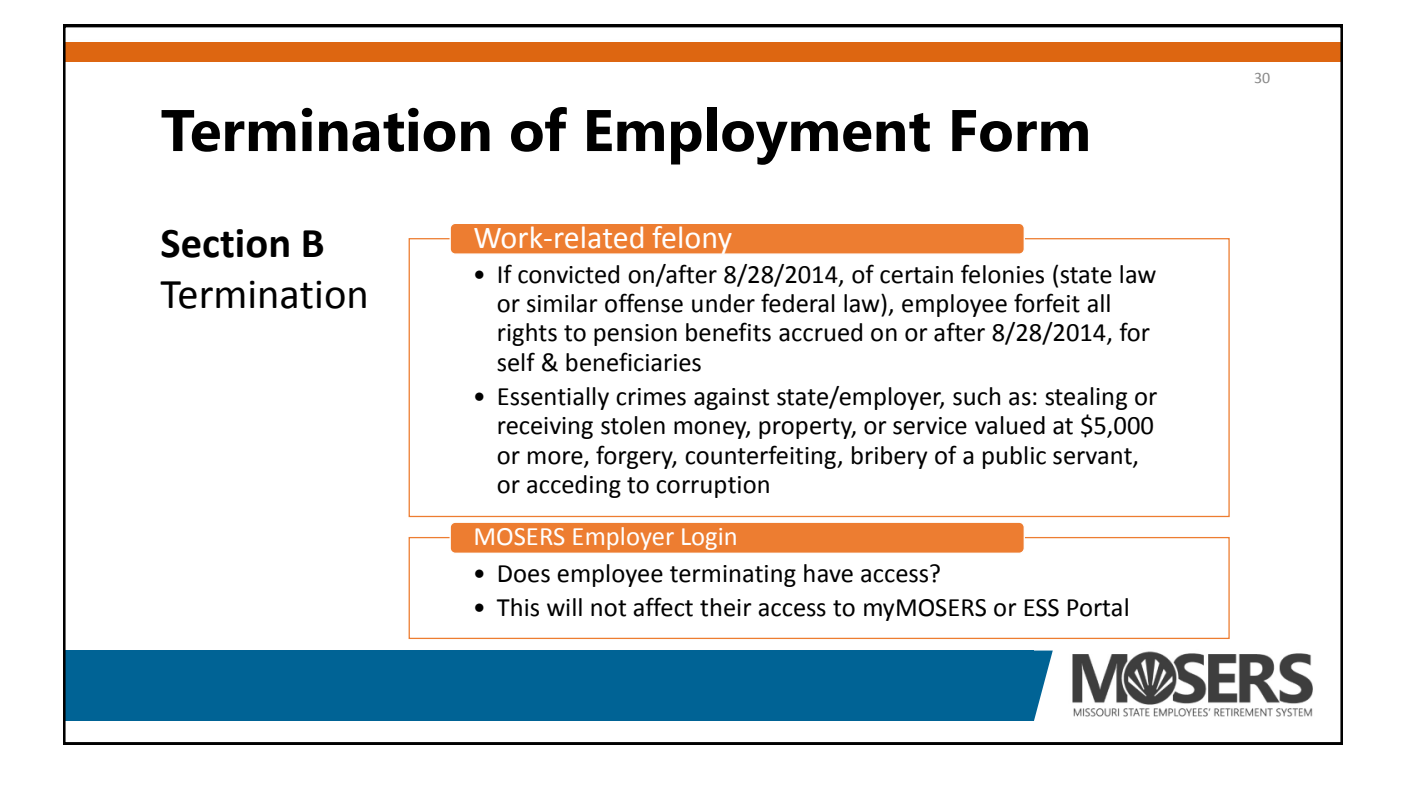

| Т | ermination of Employment Form                                                                                                    |
|---|----------------------------------------------------------------------------------------------------|
|   | Section B: Termination         Termination Date:       Month > Day > Year >         Is this termination due to a work-related felony?       Yes > No         Comments:       *         Is the employee who is leaving an HR/payroll representative with access to the MOSERS employer portal?       Yes > No |
|   | Please do NOT include general comments in the comments field!                                                                                                    |

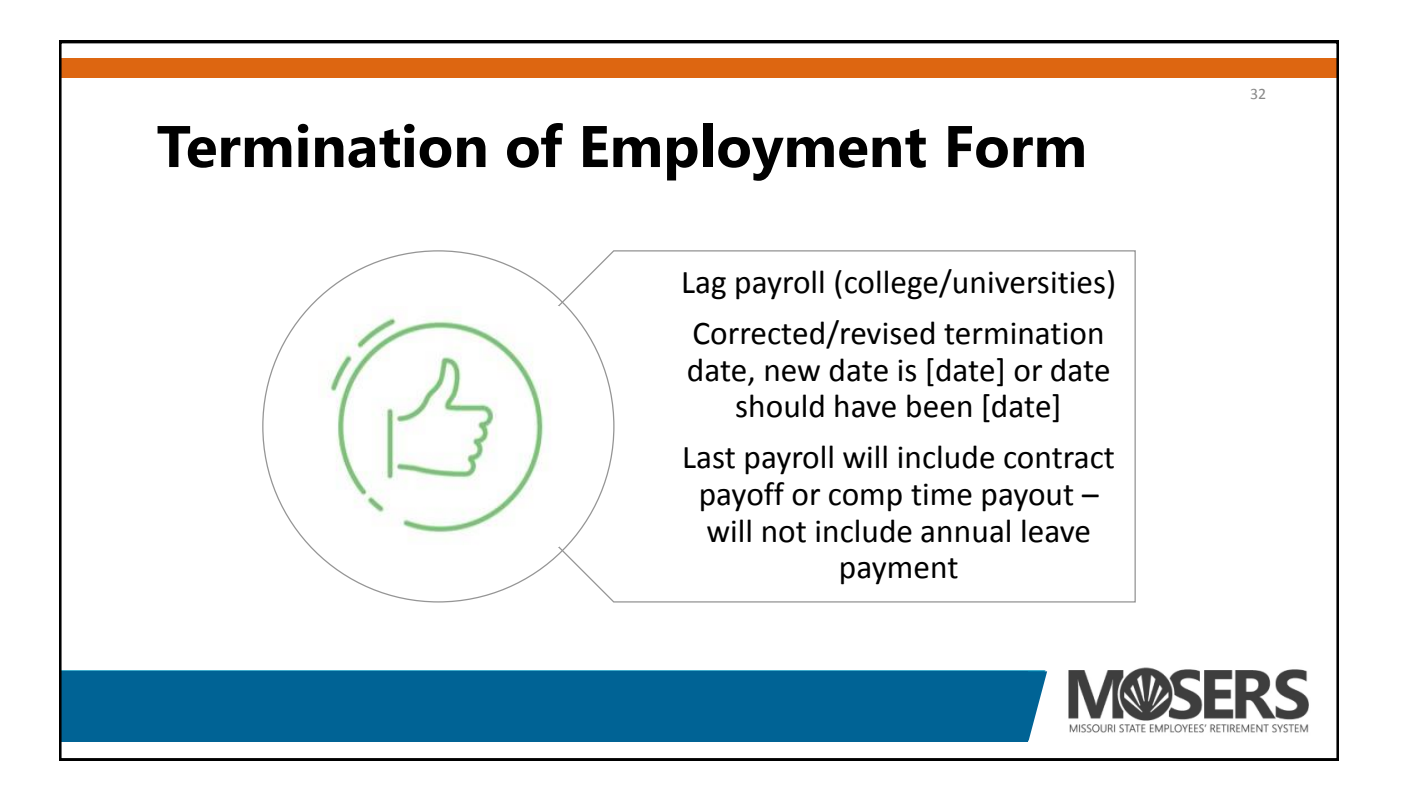

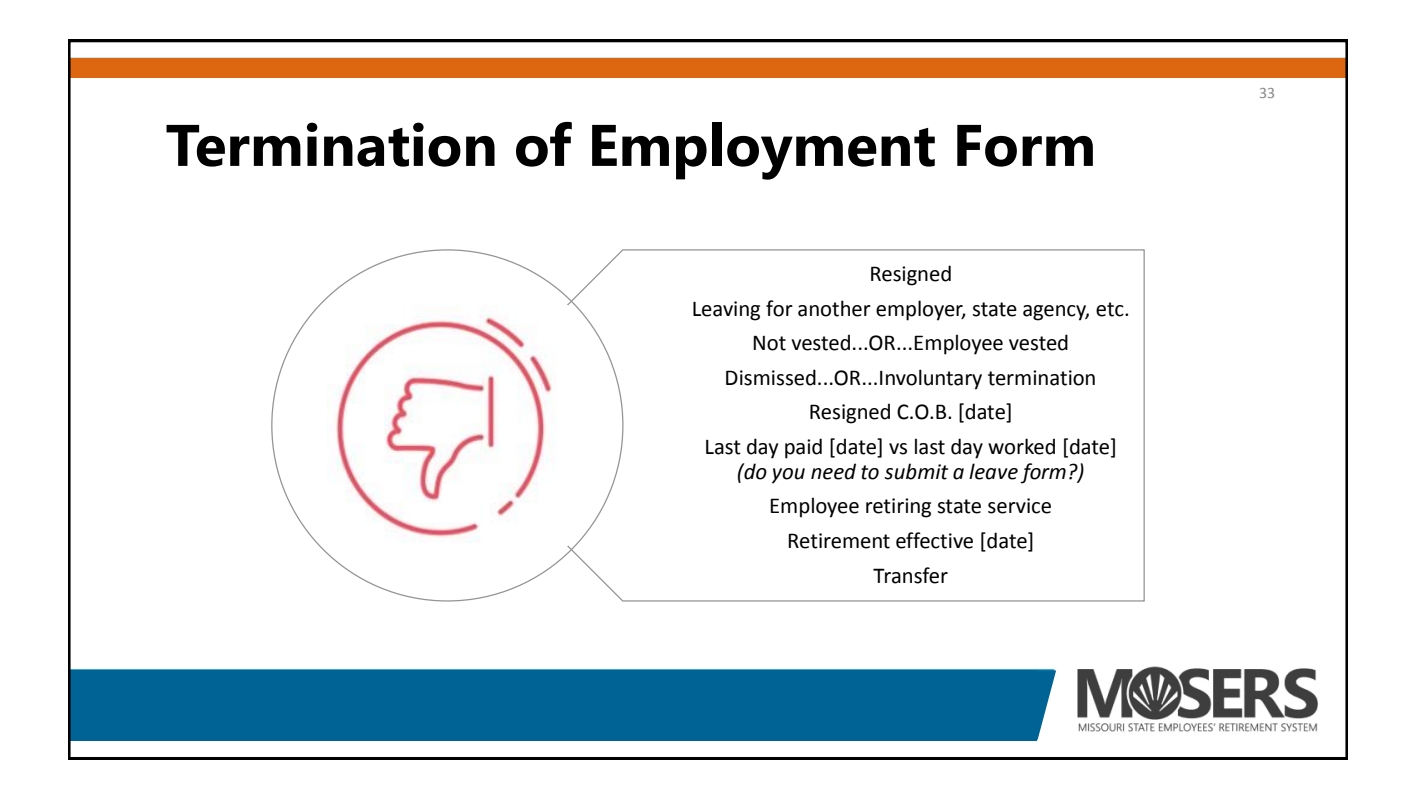

# **Termination of Employment Form**

#### Section C

Reason for termination

- Termination of employment (not vested)
- Transfer of employment (to another state agency)
- Terminated-vested (is vested)
- Retirement
- Deceased
- Disability

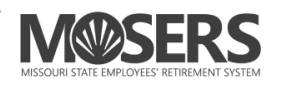

34

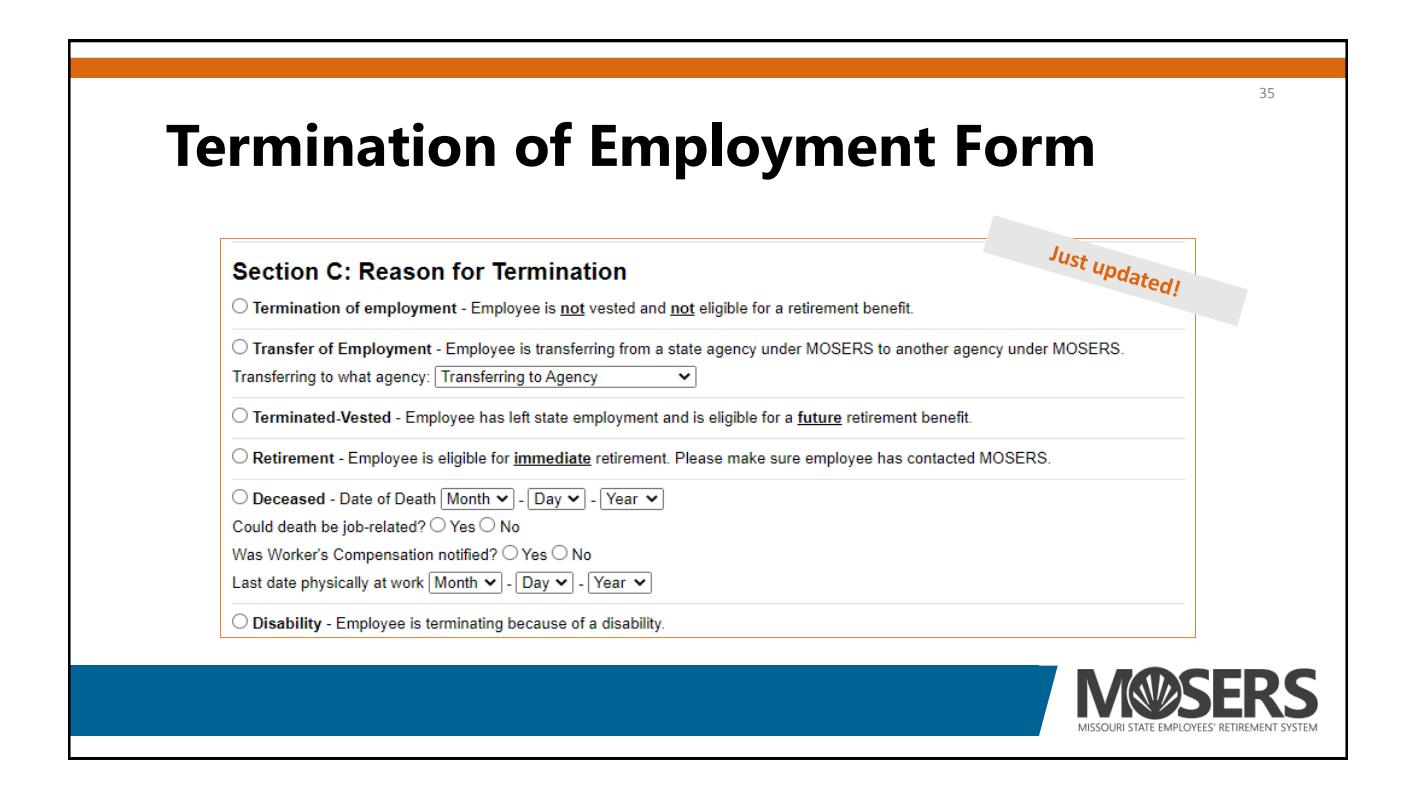

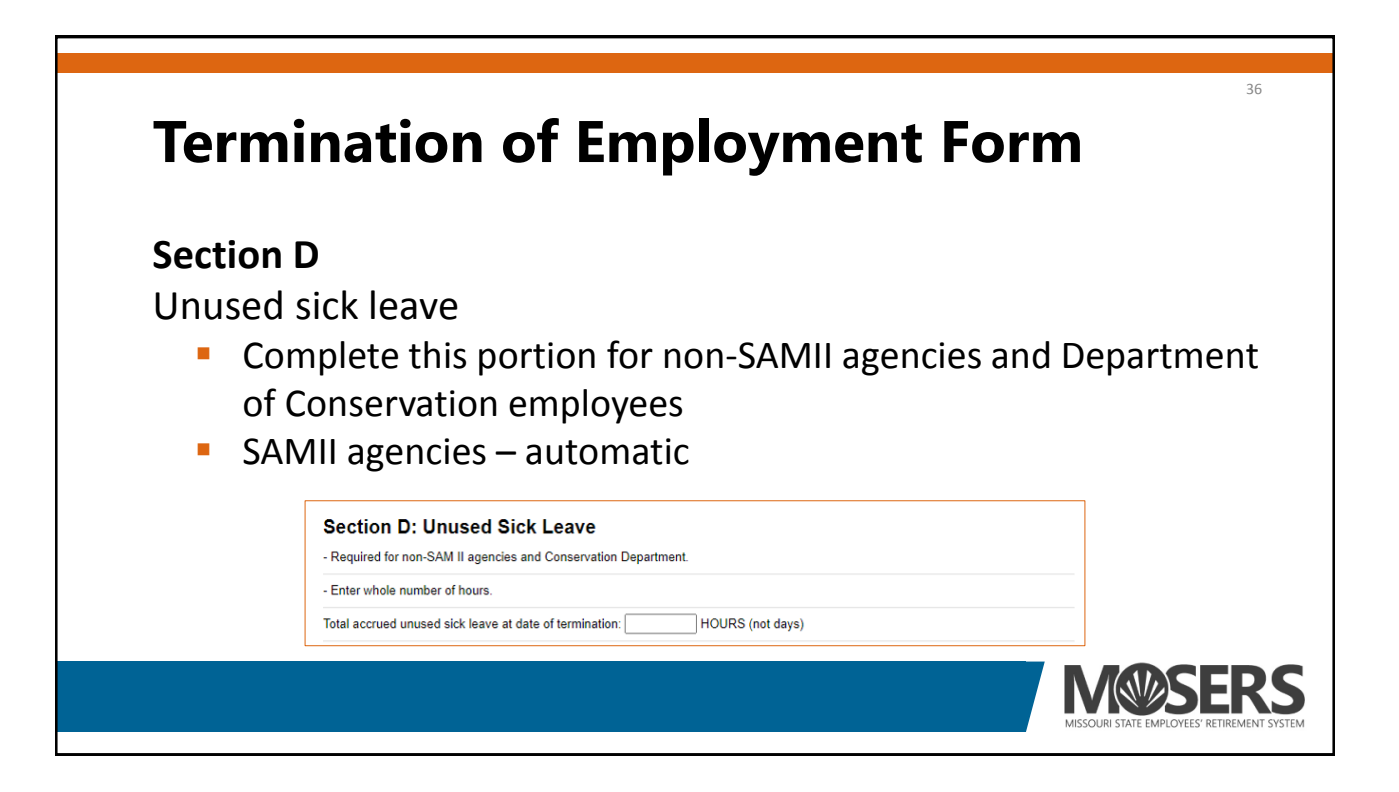

### **Termination of Employment Form**

#### Section E

**Payroll information** 

- Enter date of last payroll
- If payroll received after termination is this employee a lag payroll (university employee)?

| Last Payroll will be: | Month 🗸 - Day 🗸 - Year 🗸 |  |
|-----------------------|--------------------------|--|
| Section F: Emp        | loyer Information        |  |
| Form Submitted        | 4/05/2021                |  |
| Work Phone            | 573                      |  |
| Submit                |                          |  |
|                       |                          |  |

Section F - Employer Information - please verify phone number.

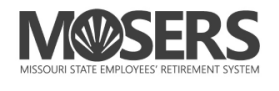

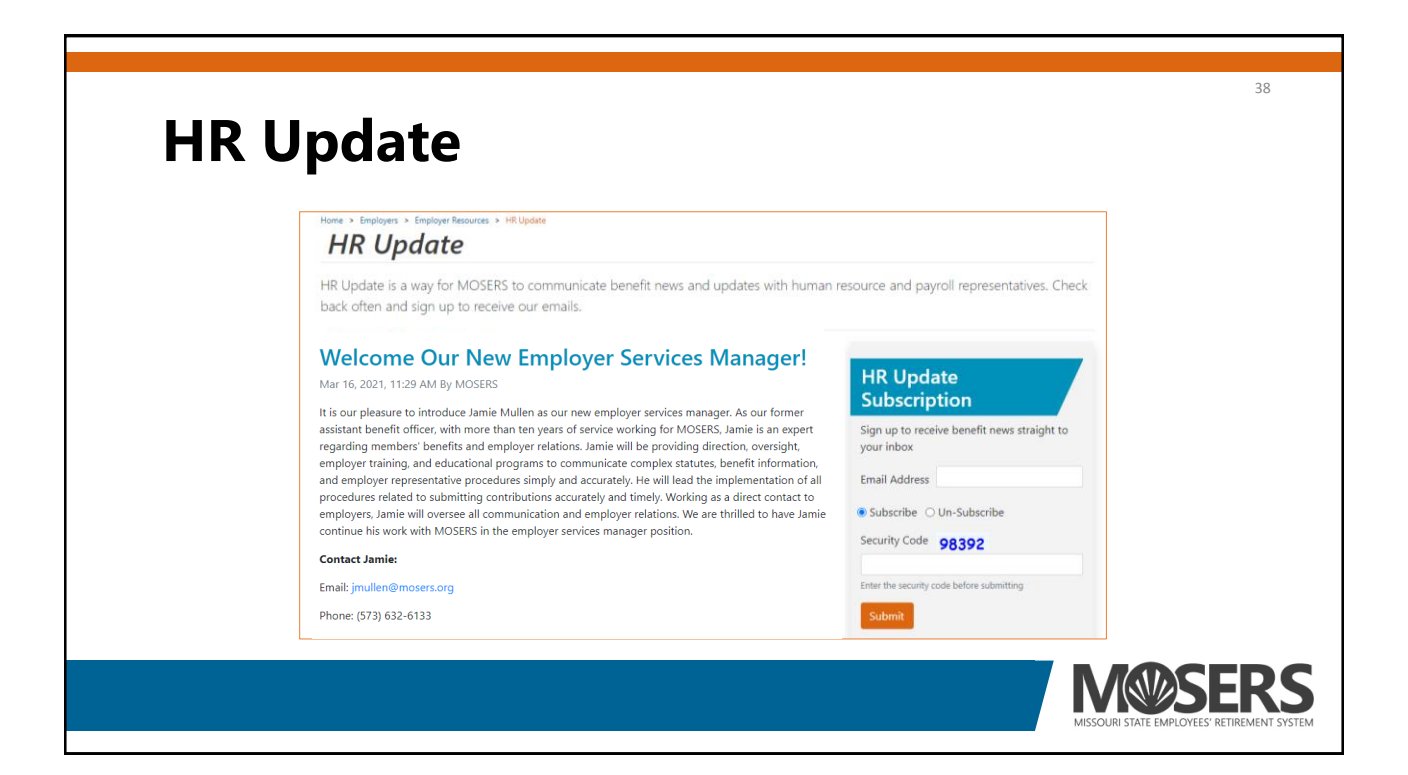

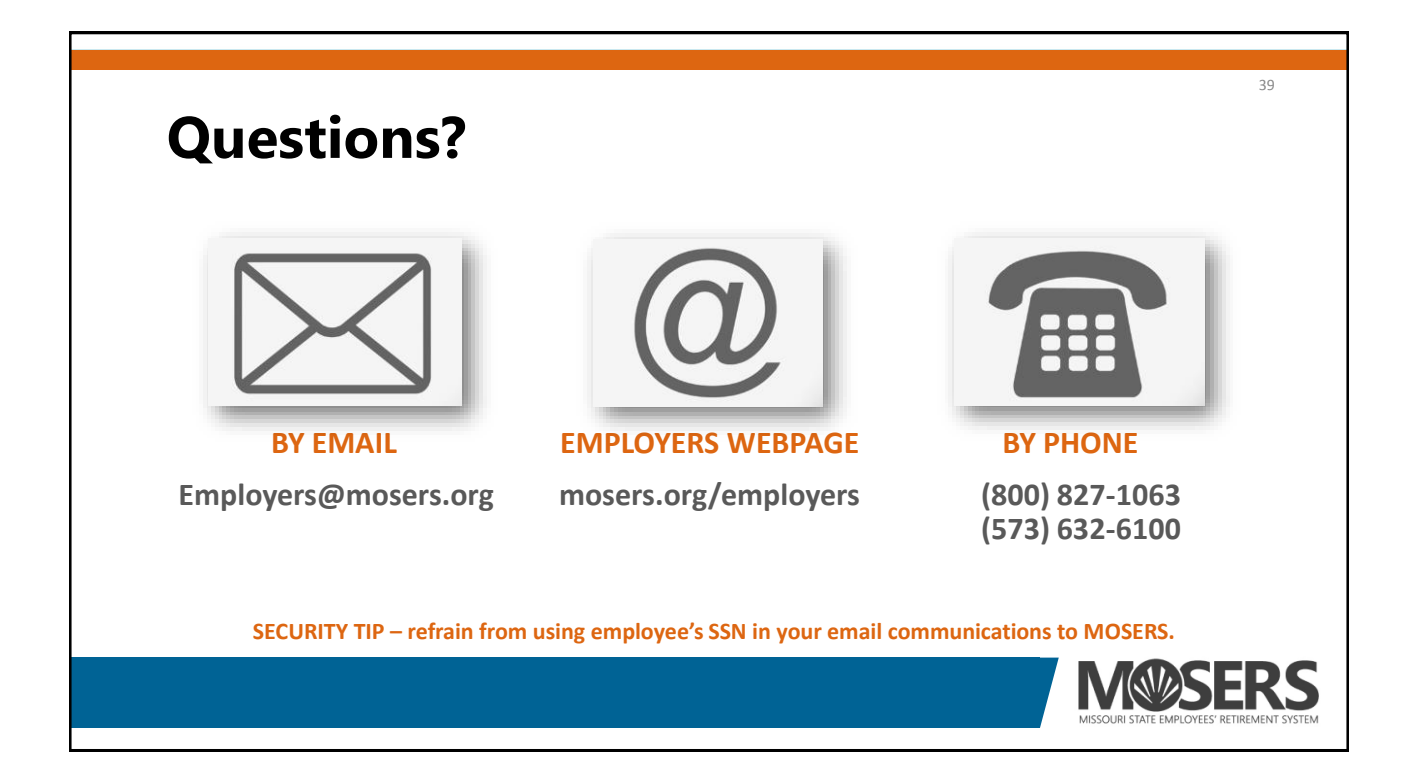

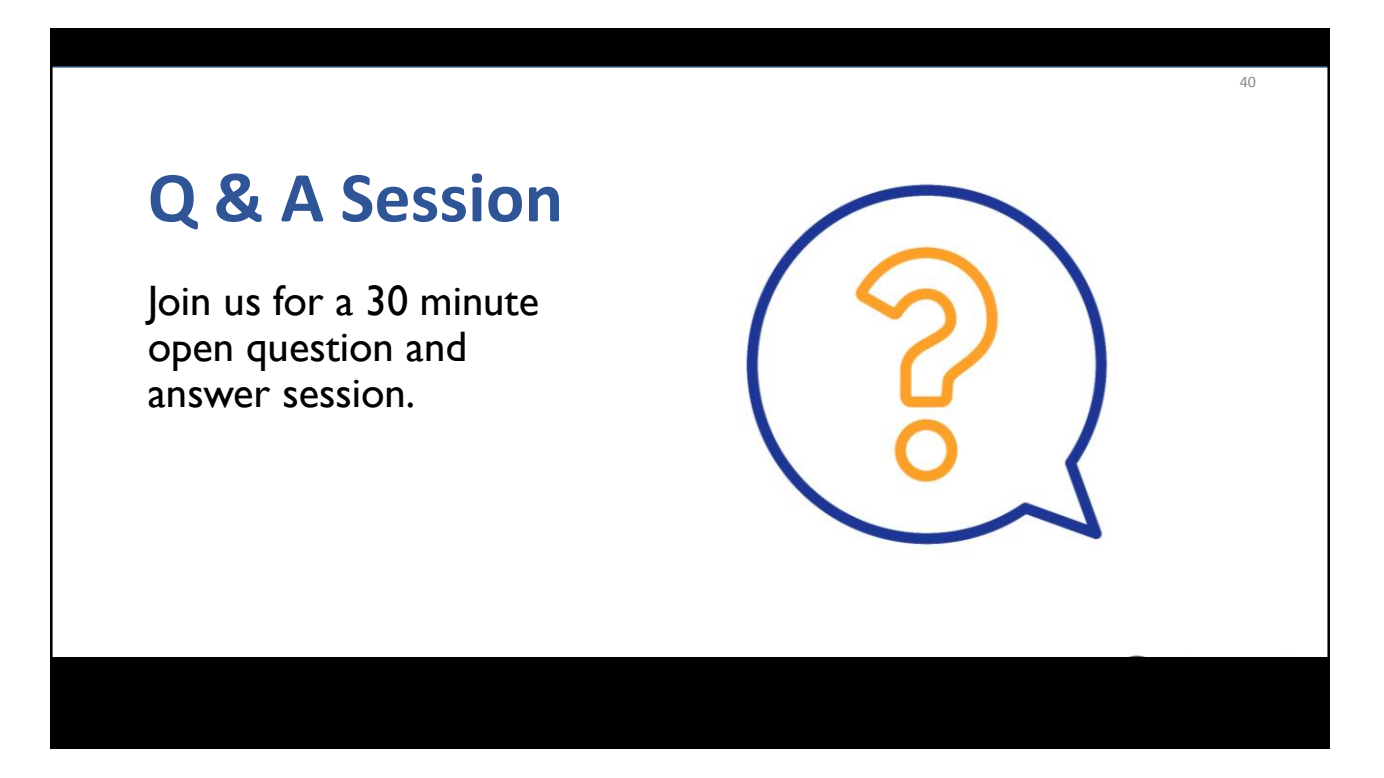

|  | Control Panel | File View Help       Image: Computer audio         Image: Computer audio       Image: Computer audio         Image: Computer audio       Image: Computer audio     < | <b>Continue to submit</b><br><b>your text questions</b><br>and comments via the<br>Questions panel |
|--|---------------|----------------------------------------------------------------------------------------------------|----------------------------------------------------------------------------------------------------|
|--|---------------|----------------------------------------------------------------------------------------------------|----------------------------------------------------------------------------------------------------|

# THE WEBINAR HAS ENDED

Thank you for attending, please provide your feedback in the evaluation survey.

#### **THANK YOU!**

## **TECHNICAL ISSUES**

We are having a technical problem with our webinar.

#### **PLEASE STAND BY**

#### **TECHNICAL ISSUES**

We have been unable to determine and/or fix our technical problem and will follow up via e-mail with instructions for registering for another session.

#### We apologize for the inconvenience.

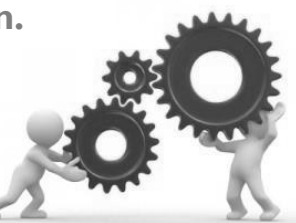